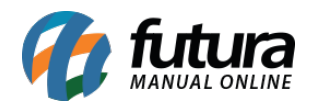

Sistema: Futura Ponto

Caminho: Configurações>Cadastro de REP

Referencia: FP18

Versão: 2019.07.15

**Como funciona:** A tela Cadastro de REP (Relógio Eletrônico de Ponto) é utilizada para cadastrar o relógio ponto utilizado.

Para efetuar o cadastro do relógio de ponto acesse o caminho indicado acima e o sistema vai abrir a tela abaixo:

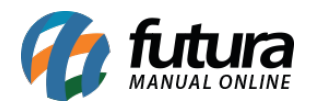

| Cadastro de REP ×                                        |                  |   |          |                     |      |
|----------------------------------------------------------|------------------|---|----------|---------------------|------|
| Novo [F2] Editar [F3] Excluir Gravar [F10] Cancelar [F9] |                  |   |          |                     |      |
| Consulta Principal                                       |                  |   |          |                     |      |
| Comunicacao Ponto                                        | $\geq$ .         |   |          |                     |      |
| Cod. Interno                                             |                  | 0 | Tipo     |                     | REP  |
| Status                                                   | Ativo            | ~ |          |                     |      |
| Nome                                                     | ID DATA          |   | TCP/IP Z | igBee               |      |
| Modelo                                                   | ID REP - ID Data | ~ | IP       |                     |      |
| Tipo de Comunicacao                                      | Serial           | ~ | Porta    |                     | 0    |
| Modo de Trabalho                                         | Offline          | 4 | MAC      | ::::                |      |
| Sincronizar a partir de                                  |                  |   |          | Tostar Conovas      |      |
| NSR                                                      |                  | 0 |          | Testar Correxad     |      |
| Nº de Fabricacao                                         |                  |   | Re       | eceber Nº de Fabrio | acao |
| Usuario Conexao                                          |                  |   | PIS 1    | 1 caracteres        | ~    |
| Senha Conexao                                            |                  |   |          |                     |      |
| CPF Responsavel                                          |                  |   |          |                     |      |
| MasterKey                                                |                  |   |          |                     |      |
|                                                          |                  |   |          |                     |      |
|                                                          |                  |   |          |                     |      |
|                                                          |                  |   |          |                     |      |
| Sincronizar Data e Hora                                  |                  |   |          |                     |      |
| Enviar Configuração                                      |                  |   |          |                     |      |
| Enviar Configuração                                      |                  |   |          |                     |      |

## Aba Comunicação

Esta aba é utilizada para estabelecer uma comunicação com o relógio, e contém os seguintes campos a serem preenchidos:

Nome: Neste campo insira o nome do Relógio de Ponto (REP) que será utilizado;

Modelo: Informe qual o modelo do relógio utilizado;

Tipo de Comunicação: Este campo refere-se ao tipo de comunicação para qual o relógio

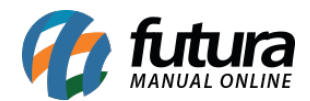

será configurado, como por exemplo, TCP/IP;

*Modo de Trabalho:* Por padrão esta opção estará como *Off-line*, pois assim o relógio só irá se conectar ao sistema quando for realmente necessário, como por exemplo: no momento de coleta, sincronização e entre outros;

*Sincronizar a partir de:* O sistema irá informar à data que o REP (Relógio Eletrônico de Ponto) foi sincronizado com o sistema enviando os funcionários cadastrados ou recebidos;

**NSR:** Neste campo irá aparecer a numeração (quantidades) de batidas feitas no REP até o momento;

N° **de Fabricação:** Ao clicar no botão **Testar Conexão** do relógio, o **Nº de Fabricação** será preenchido automaticamente. Caso ele esteja incorreto e seja preciso alterar este campo, o mesmo vai se encontrar habilitado para edição;

**Receber Nº de Fabricação:** Clicando neste botão o sistema irá informar o **Nº de Fabricação** do relógio e vai trazer a numeração antes de ser clicado no botão **Testar Conexão**;

**Status:** Caso troque de REP (Relógio Eletrônico de Ponto) é necessário fazer um novo cadastro para o mesmo. Basta deixar o cadastro já existente como Inativo e o novo como Ativo;

## **TCP/IP Zigbee**

IP: Insira o IP do REP (Relógio Eletrônico de Ponto);

*Porta*: Insira a porta de comunicação ao qual o mesmo esta conectado;

| TCP/IP ZigBee |              |      |  |
|---------------|--------------|------|--|
| IP:           | 192.168.0.27 |      |  |
| Porta:        |              | 7000 |  |
| MAC:          |              |      |  |

## Aba Ponto

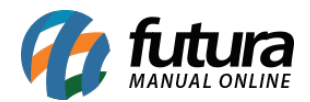

**Ponto:** Nesta aba o sistema irá buscar informações sobre a lacração do REP (Relógio Eletrônico de Ponto).

| Cadastro de RE                  | PX            |         |              |              |                                         |       |
|---------------------------------|---------------|---------|--------------|--------------|-----------------------------------------|-------|
| Novo [F2]                       | Editar [F3]   | Excluir | Gravar [F10] | Cancelar [F9 | 9]                                      |       |
| Consulta Princ<br>Comunicacao I | ipal<br>Ponto |         |              |              |                                         |       |
| Empresa                         | 1 GEMPRESA    | TESTE   |              |              | Permite funcionarios de outras empresas | Sim ~ |
| Verifica                        | Empresa Atual |         |              |              |                                         |       |
| Empresa Atual                   |               |         |              |              |                                         |       |
| Empresa                         |               |         |              |              |                                         |       |
| CNPJ                            |               |         |              |              |                                         |       |
| CEI                             |               |         |              |              |                                         |       |
| CPF Responsav                   | /el           |         |              |              |                                         |       |
| Local                           |               |         |              |              |                                         |       |
| Informacoes do                  | Ponto         |         |              |              |                                         |       |
|                                 |               |         |              |              |                                         |       |

*Empresa:* Informe a empresa padrão pela qual foi efetuado o cadastro na aba comunicação;

**Permite funcionários de outras empresas:** Caso queira vincular funcionários de outras empresas no mesmo ponto, habilite este campo como SIM;

**Verificar Empresa Atual** – Ao clicar neste botão o sistema irá buscar as informações de cadastro de REP (Relógio Eletrônico de Ponto) e todos os campos abaixo serão preenchidos automaticamente pelo sistema.

Ao finalizar clique em *F10 Gravar*.

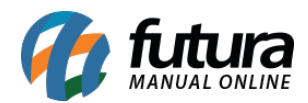

Após efetuar o procedimento acima, acesse novamente a **Aba Comunicação** e clique no botão **Testar Conexão** e o sistema irá verificar a comunicação com o REP (Relógio Eletrônico de Ponto). Caso a configuração esteja correta a conexão será efetuada com *Sucesso*. Em seguida clique no botão **Enviar Configuração** e o sistema vai enviar todas as informações registradas para o relógio.

| .:: Futura Sistemas ::.                       |                                                        |  |  |  |
|-----------------------------------------------|--------------------------------------------------------|--|--|--|
| Cadastros Manutençã                           | Cadastros Manutenção Arquivos Relatórios Configurações |  |  |  |
| 📢 👻 Links Uteis 👻 🗫 中文版 👻 🤣 🖌 🖁 🗸 🗰 🗸         |                                                        |  |  |  |
| Cadastro de REP ×                             |                                                        |  |  |  |
| F2 Novo F3 Editar Excluir F10 Gravar Cancelar |                                                        |  |  |  |
| Consulta                                      | Principal                                              |  |  |  |
| Comunicacao                                   | Ponto                                                  |  |  |  |
| Cod. Interno                                  | 101 Status: Ativo 🔻                                    |  |  |  |
| Nome                                          | ID DATA TCP/IP ZigBee                                  |  |  |  |
| Modelo:                                       | ID REP - ID Data                                       |  |  |  |
| Tipo de Comunicacao:                          | TCP/IP Porta: 7000                                     |  |  |  |
| Modo de Trabalho:                             | Offline MAC: :::::                                     |  |  |  |
| Sincronizar a partir de:                      | 31/01/2015                                             |  |  |  |
| NSR:                                          | 0 Testar Conexao                                       |  |  |  |
| Nº de Fabricacao:                             | Sincronizar Data e Hora                                |  |  |  |
|                                               | Receber Nº de Fabricacao Enviar Configuracao           |  |  |  |
|                                               |                                                        |  |  |  |